Go to the credit union <u>www.canals-trailscu.org</u> website and click on the Home Banking banner.

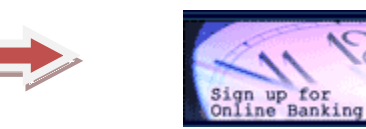

# Welcome / Sign In

| Returning Members                                                                                                    | New Members                                                                                  |
|----------------------------------------------------------------------------------------------------|----------------------------------------------------------------------------------------------|
| As of August 3, 2015, All members will be<br>forced to change their Login ID if it is the same<br>as the member number. | Click HERE to enroll now<br>If you are new to home banking you have to<br>enroll here first. |
| Login ID:                                                                                                    |                                                                                              |
| Login                                                                                                    |                                                                                              |

First time users will need to select "Click HERE to enroll now." Enter your member number, social security, and email address. Then click on the box to acknowledge the User Agreement. Then click on the box labeled "Sign Up."

Note: Members will have to use the email we have on file or they will get an error message.

| Sign up for Home Ba                            | inking                                                                          |
|------------------------------------------------|---------------------------------------------------------------------------------|
| You must currently b<br>please enter your info | e a member of this credit union to sign up for home banking,<br>ormation below. |
| MEMBER NUMBER:                                 |                                                                                 |
| SOCIAL SECURITY:                               |                                                                                 |
| (no dashes)                                    |                                                                                 |
| EMAIL:                                         |                                                                                 |
| CONFIRM EMAIL:                                 |                                                                                 |
| $\checkmark$                                   |                                                                                 |

### Terms, Agreements, and Disclosures of Canals & Trails Credit Union's Sharetec Home Banking Services

This agreement is between Canals & Trails Credit Union (hereinafter "we, us, or our Credit Union"), and each member who has enrolled in Home Banking, together with any person who is authorized by a member to use or access their Home Banking ("hereinafter referred together as "you, your or yours").

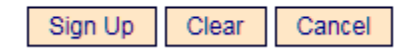

# Canals & Trails Credit Union Home Banking Help

Member will receive the following message letting them know they are now signed up and their temporary password is coming to their email. They can then select "Click Here to Login."

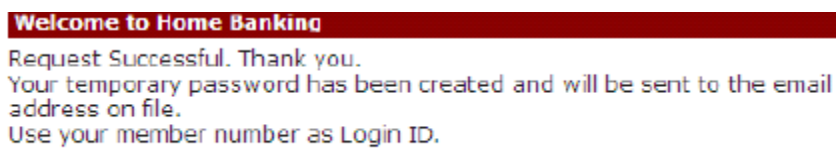

#### Click Here to Login

The email will look like this. NOTE: Member should get the email right away. If you do not receive this email, check your spam folders.

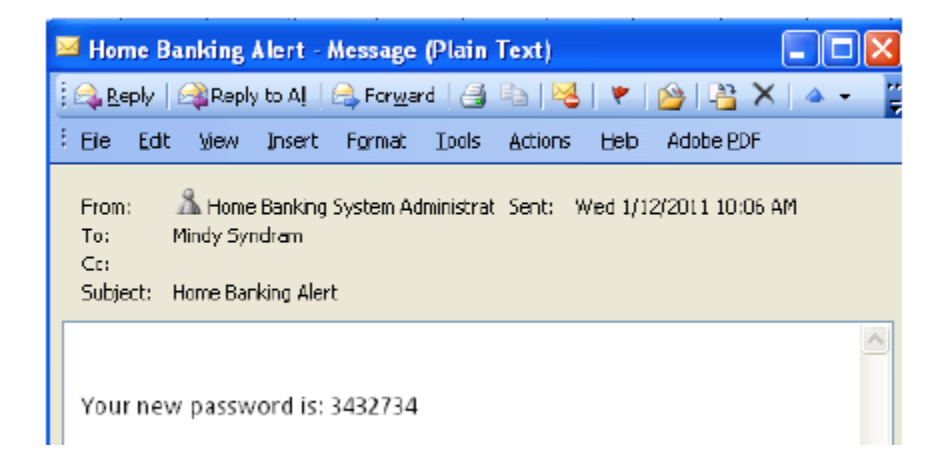

The Login screen will now show up, under Returning Members type in your member number, in the Login ID box, and now you will be prompt to change your Login ID. Login ID cannot be your member number.

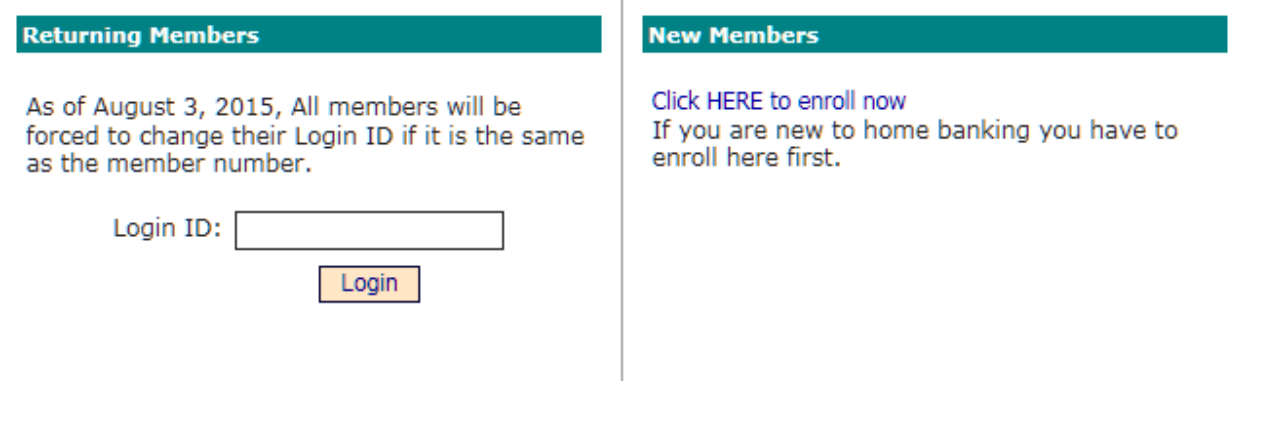

Member will have to answer a series of three authentication questions and select a "confidence word." Member will have the choice of 8 different questions by hitting the drop down arrow next to each question. After selecting the desired question member needs to input their personal answer. **Confidence Word**: Is a word or phrase that will show up on members login screen to let them know that they are at the authentic Home Banking site. **Remember me on this computer**: This should be selected if this is the members primary computer. If a member login from another computer, does not select "Remember me on this computer, and/or deletes their cookies history, they will be asked one of their authentication questions. **Save**: Select "save" when complete.

### Enrollment

You must now select your authentication questions and a confidence word. Each of the three drop-down menus contains eight questions and you must select and answer one from each menu. Then you must select a confidence word. These extra validations will ensure you've connected to the authorized home banking site.

| AUTHENTICATION QUESTION 1  | What is the name of your first pet?      | *                 |
|----------------------------|------------------------------------------|-------------------|
| ANSWER                     |                                          |                   |
| AUTHENTICATION QUESTION 2  | Where did you meet your spouse for the   | first time? 🔽 🗸   |
| ANSWER                     |                                          |                   |
| AUTHENTICATION QUESTION 3  | In what year (YYYY) did you graduate fro | om high school? 🛩 |
| ANSWER                     |                                          |                   |
| CONFIDENCE WORD            |                                          |                   |
| Remember me on this comput | er.                                      |                   |
| Save Return                |                                          |                   |

After completing authentication questions, the member should receive the following screen.

# Canals & Trails Credit Union Home Banking Help

| × ×                                                                                                    |                                                                                                    |
|----------------------------------------------------------------------------------------------------|----------------------------------------------------------------------------------------------------|
| Request Successful. Thank you.                                                                                                    |                                                                                                    |
| Your confidence word has been set. Please<br>Click Here to Login                                                                                                    | store in a safe place.                                                                                             |
| 6. They can then select "Click Here to Le<br>and the member should verify their co<br>password.                                                                                                    | ogin". The login screen will then show<br>onfidence word and input their                                           |
| Verify Confidence Wor                                                                                                    | d and Enter Password                                                                                               |
| Please enter the Login ID name and Password.                                                                                                    |                                                                                                    |
| Please call your credit union to be set up for home                                                                                                    | banking.                                                                                                    |
| Returning Members                                                                                                    | New Members                                                                                                    |
| To enhance the security of your account we<br>will display a confidence word and ask you to<br>enter your password. If the confidence word<br>is not what you selected during enrollment,<br>DO NOT login and call your credit union<br>immediately to report the incident. | Click HERE to enroll now<br>If you are an existing Credit Union member,<br>you can enroll today into Home Banking! |
| Confidence Word: bsdc Password: Login Retum Forgot Your Password?                                                                                                    |                                                                                                    |

## Security Check

| Please call your credit union to be set up for home                                                                                                    | banking.                                                                                                    |
|----------------------------------------------------------------------------------------------------|----------------------------------------------------------------------------------------------------|
| Returning Members                                                                                                    | New Members                                                                                                    |
| You are seeing this page because you have<br>not previously used this computer to log into<br>home banking. If this is a new computer, a<br>new browser, or a different computer than<br>the one you enrolled on and you feel it is a<br>safe computer, select 'Remember me on this<br>computer.'<br>What is the name of your first pet? | Click HERE to enroll now<br>If you are an existing Credit Union member,<br>you can enroll today into Home Banking! |
| Answer:                                                                                                    |                                                                                                    |
| E-Mail Address:                                                                                                    |                                                                                                    |
| Remember me on this computer.                                                                                                    |                                                                                                    |
| Login Return                                                                                                    |                                                                                                    |
|                                                                                                    |                                                                                                    |

 The member will be forced to select a new password. The password criteria will be specific to each Credit Union.

Your password has expired, you must change it now.

| Login ID             |
|----------------------|
|                      |
| Current Password     |
|                      |
| New Password         |
|                      |
| Reenter New Password |
|                      |
| Change               |
| Change               |

After their password is changed they will receive the following confirmation:

Your password has been successfully changed. Click here to return to the Home page.

|                  |                            |                 | Last Failed Login: 7:15 AM February : | 2, 2011          | and buy accessories. |
|------------------|----------------------------|-----------------|---------------------------------------|------------------|----------------------|
| Account Informa  | tion                       |                 | Messages                              |                  | BUSINESS             |
| My Accounts      | Available Balance          | Current Balance | a 🛛 🖂 0 New Messages                  |                  | cick here            |
|                  |                            |                 | Email Address                         |                  |                      |
|                  |                            |                 | rrevel@bradfordscott.com              |                  |                      |
| Condit Majon Nov | -                          |                 |                                       |                  |                      |
| Creat Onion Nev  | ~                          |                 |                                       |                  |                      |
|                  |                            |                 | to bottor some our membership         | Diagea vieit our |                      |
| Malaama ta Ham   | a Dambiana. Thia ia ana ai |                 |                                       |                  |                      |

Member should now be able to access their information

Under each tab members can: Transfer funds between their accounts. Sign up for E-statements. Under the Services tab, change their password, email, questions, account descriptions, and their Login ID, and sign up for Bill Pay, and get Alerts.